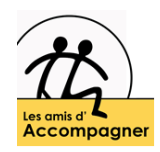

# Internetbrowser-Automatische invoer

Sommige browsers hebben een functie genaamd **AutoAanvullen**. Het houdt de recent getypte informatie bij, zoals websiteadressen, informatie in formulieren (bijvoorbeeld zoeken), wachtwoorden, ...

Met deze functie hoeft u uw wachtwoorden niet meer te onthouden, formulieren sneller in te voeren, opnieuw te zoeken, ...

We kunnen de parameters van het autoaanvullen aanpassen (voorbeeld: webadressen onthouden maar geen wachtwoorden)

#### Google Chrome

- 1. Klik op het Google Chrome-menu in de rechterbovenhoek van het scherm.
- 2. Klik op "Instellingen" en selecteer vervolgens « Geavanceerde instellingen weergeven ».
- 3. Ga naar het gedeelte « Wachtwoorden en formulieren ».

| Ê | Automatisch aanvullen  |    |                  |   |
|---|------------------------|----|------------------|---|
| • | Veiligheidscheck       | 07 | Wachtwoorden     | • |
| 0 | Privacy en beveiliging |    | Betaalmethoden   | • |
| ۲ | Vormgeving             | •  | Adressen en meer | • |

Controleer de volgende opties :

Activeer « Automatisch typen » om webformulieren invullen met een enkele klik. Opslaan de wachtwoorden die op het web zijn ingevoerd

Let op: in dit gedeelte kunt u een menu voor « beheer van saisie automatique parameters openen »: hiermee kunt u een postadres in automatische gegevensinvoer opslaan, als u deze informatie vaak in formulieren moet invullen.

### Mozilla Firefox

Start Mozilla Firefox en klik op tools, Opties, daarna op het tabblad Privacy.

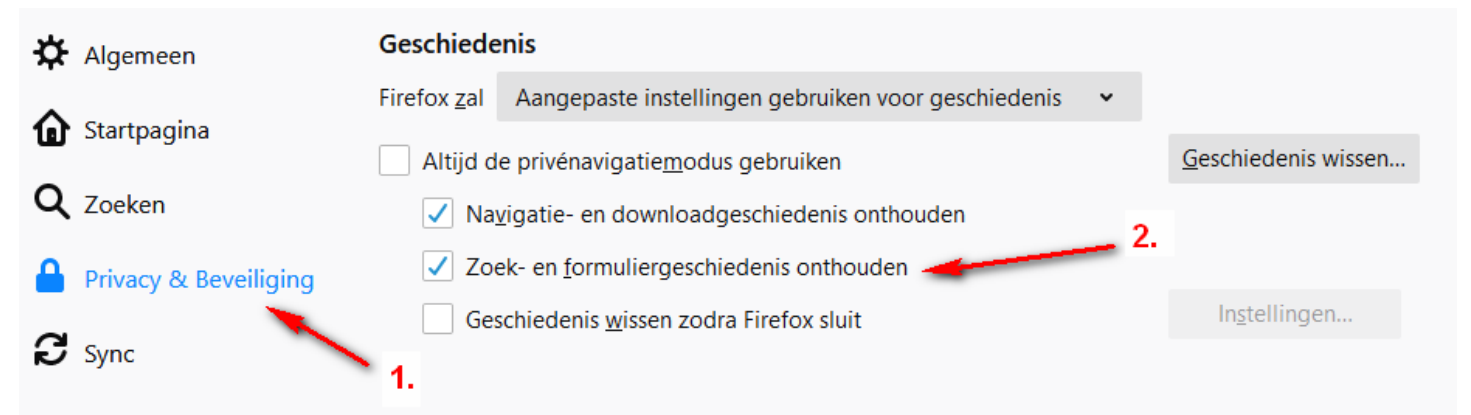

Vink het vakje "Zoek- en formuliergeschiedenis onthouden" en Klik (er is en "V" als OK)

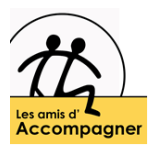

# Internet Explorer (7 en 8)

Start Internet Explorer en klik op tools, Internetopties en vervolgens op het tabblad Inhoud

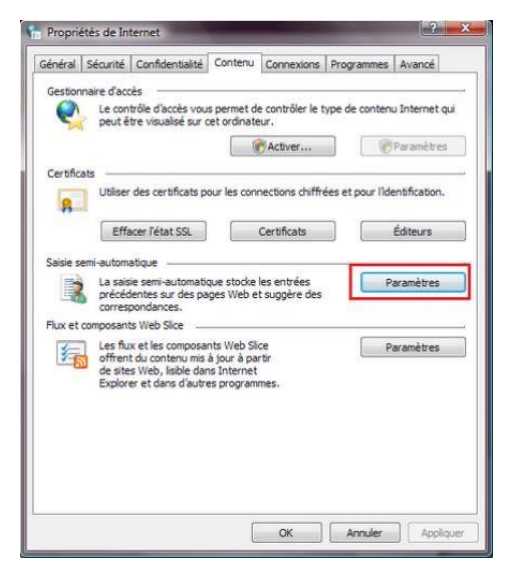

Klik in het vak « Semi-automatische gegevensinvoergroep » Klik op Instellingen er verschijnt een nieuw venster:

| La saisie semi-automatiqu<br>à partir des entrées que v | e répertorie les correspondances possibles<br>/ous avez déjà tapées ou visitées. |
|---------------------------------------------------------|----------------------------------------------------------------------------------|
| Utiliser la saisie semi-aut                             | tomatique pour les                                                               |
| 📝 Barre d'adresses                                      |                                                                                  |
| Ilistorique de na                                       | vigation                                                                         |
| Favoris                                                 |                                                                                  |
| Flux                                                    |                                                                                  |
| Utiliser Windows                                        | Search pour obtenir de meilleurs résultats                                       |
| Formulaires                                             |                                                                                  |
| Noms d'utilisateur et                                   | mots de passe sur les formulaires                                                |
| 🔽 Me demander av                                        | ant d'enregistrer les mots de passe                                              |
| Supprimer I'                                            | iistorique de la saisie semi-automatique                                         |

Om de items die u wilt opslaan te selecteren, vinkt u de betreffende vakjes aan of uit.

Om de geschiedenis van saisie de semi-automatique « Semi-automatische gegevensinvoer » te wissen, klikt u op verwijderen geschiedenis van de « Semi-automatische gegevensinvoer ». Je krijgt dit venster:

| V  | Conserver les données des sites Web favoris                                                                                                    |
|----|----------------------------------------------------------------------------------------------------|
|    | Conserver les cookies et fichiers Internet temporaires qui activent vos<br>sites Web préférés pour enregistrer vos préférences et les afficher plus<br>rapidement. |
|    | Fichiers Internet temporaires                                                                                                    |
| 1  | Copies de pages Web, d'images et de médias enregistrées pour<br>un accès ultérieur plus rapide.                                                                    |
| 7  | Cookies                                                                                                    |
|    | Fichiers placés sur votre ordinateur par des sites Web pour<br>enregistrer des informations de connexion.                                                          |
| VI | Historique                                                                                                    |
| 1  | Liste de sites Web que vous avez visités.                                                                                                    |
|    | Données de formulaires                                                                                                    |
|    | Informations enregistrées suite à leur entrée dans des<br>formulaires.                                                                                             |
|    | Mots de passe                                                                                                    |
|    | Mote de passe enregistrés automatiquement insérés lorsque vous                                                                                                    |

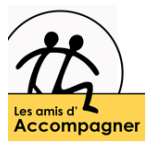

# Microsoft Edge

Start Internet Explorer en klik op «...», Internetopties en vervolgens op het tabblad Inhoud.

Keuze « Privacy en services » en Zoek voor « Browsegegevens ».

| A                        | Profielen            | Geblokkeerde trackers ><br>Bekijk de sites waarbij we hebben voorkomen dat ze u volgen                                    |      |
|--------------------------|----------------------|----------------------------------------------------------------------------------------------------|------|
| 8                        | Privacy en services  | Litzonderingen                                                                                                    |      |
| 5)                       | Uiterlijk            | Alle trackers toestaan op sites die u kiest                                                                               |      |
| Ċ                        | Bij opstarten 1.     | Altijd 'strikte' preventie voor bijhouden gebruiken bij browsen in InPrivate                                              |      |
| 0 80                     | Nieuwe tabbladpagina |                                                                                                    |      |
| 00                       | Sitemachtigingen     | Browsegegevens wissen                                                                                                    |      |
| $\underline{\downarrow}$ | Downloads            |                                                                                                    |      |
| 弊                        | Talen                | Dit omvat geschiedenis, wachtwoorden, cookies en meer. Alleen gegevens van dit prohei worden verwijderd. en gegevens bene | eren |
| 凸                        | Printers             | Browsegegevens nu wissen Kiezen wat u wilt wis                                                                            | sen  |
| 므                        | Systeem              | Selecteer wat u wilt wissen telkens wanneer u de browser sluit                                                            | >    |
|                          |                      |                                                                                                    |      |

Druk om « Klezen wat u wilt wissen » en kijk als the optie « Automatisch ingevulde » is niet gekozen/

| Browsegegevens wi                                                                     | ssen                                                       | × |
|---------------------------------------------------------------------------------------|------------------------------------------------------------|---|
| Tijdsbereik                                                                           |                                                            | _ |
| Afgelopen uur                                                                         | ~                                                          |   |
| Machtwoorden<br>Geen<br>Automatisch ingevulde<br>(inclusief formulieren en<br>1 adres | bij uw volgende bezoek.<br>formuliergegevens<br>n kaarten) |   |
| Geen Sitemachtigingen                                                                 |                                                            | ľ |
| Gehoste app-gegevens                                                                  | •                                                          | • |
| Nu wissen                                                                             | Annuleren                                                  |   |
|                                                                                       |                                                            |   |